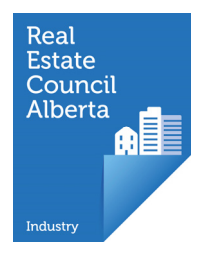

# First Time Login Potential Industry Professionals – Education Eligibility

The first time login process for potential industry professionals is not complete until an Education Eligibility, Licence Mobility or Suitability Review application is submitted to RECA, so make sure you have at least 30 minutes of free time before beginning. This tutorial is for the Education Eligibility process.

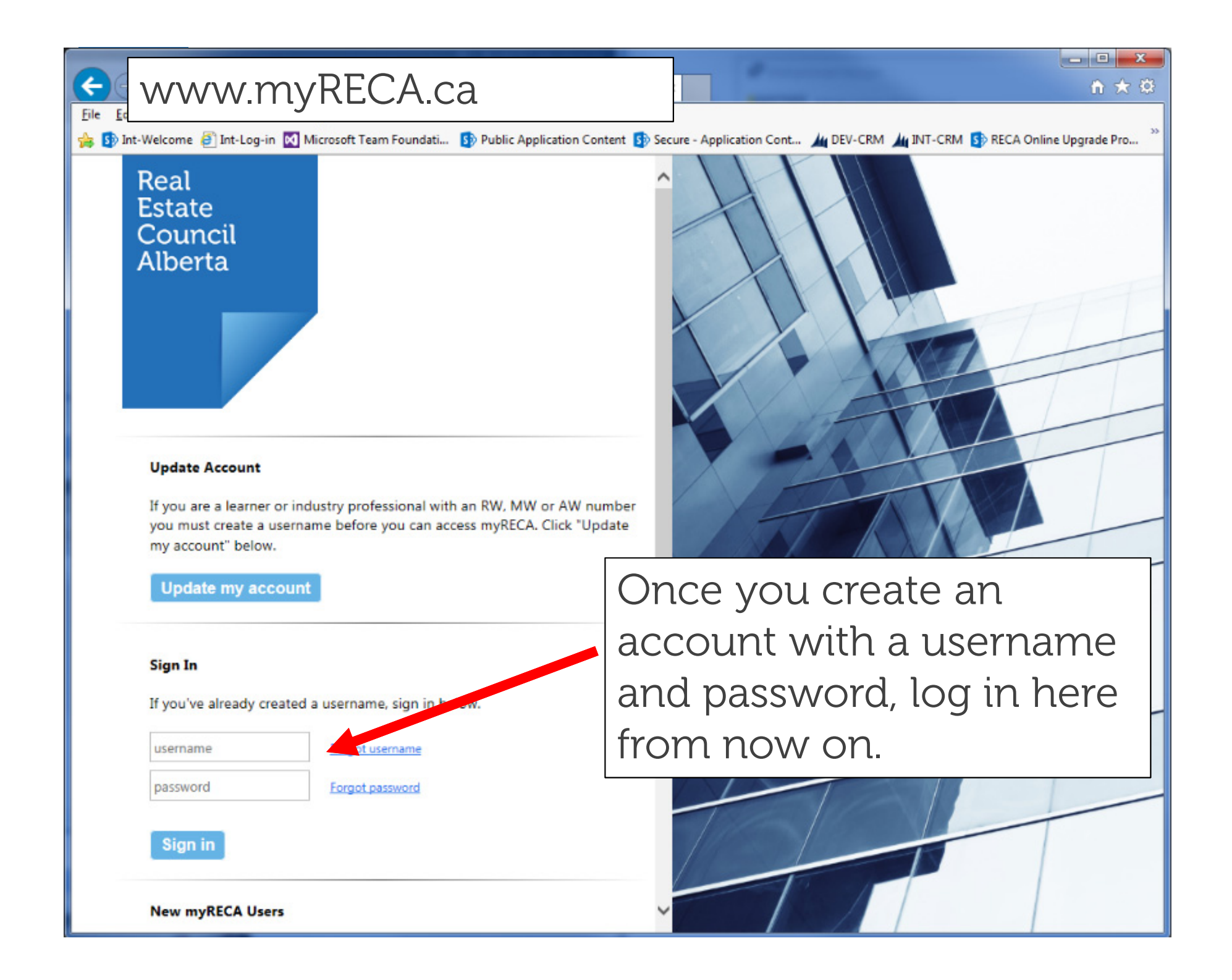

nation

Centre

Settings

To complete your account setup, you must indicate what type of user you are.

## Welcome to myRECA, Test User.

You are a few steps away from accessing your account. Ve need to ask a few more questions to customize your account to your type of user, and to deternine the type of application you submit at the end of the process.

**IMPORTANT:** If you are a potential industry professional and you leave this first-time login process before you submit an ducation E Suitability Review Application, your information will not be saved an this point the next time you log in.

What type of user are you?

First Time Login

Industry Professional: you want to become a real enate, property

Brokerage Administrator: you need access to your prokerage's or

Select

Industry Professional

Ney Brokerage Accountant

Brokerage Administrator

Brokerage's Accountant: you file online audit reports for a brokera

I want to set up an account as a/an: Select

Back

The rest of this tutorial assumes you wish to become an industry professional. Review the Brokerage Administrator OR Brokerage Accountant First Time Login tutorials if you are not becoming an industry ٠ professional.

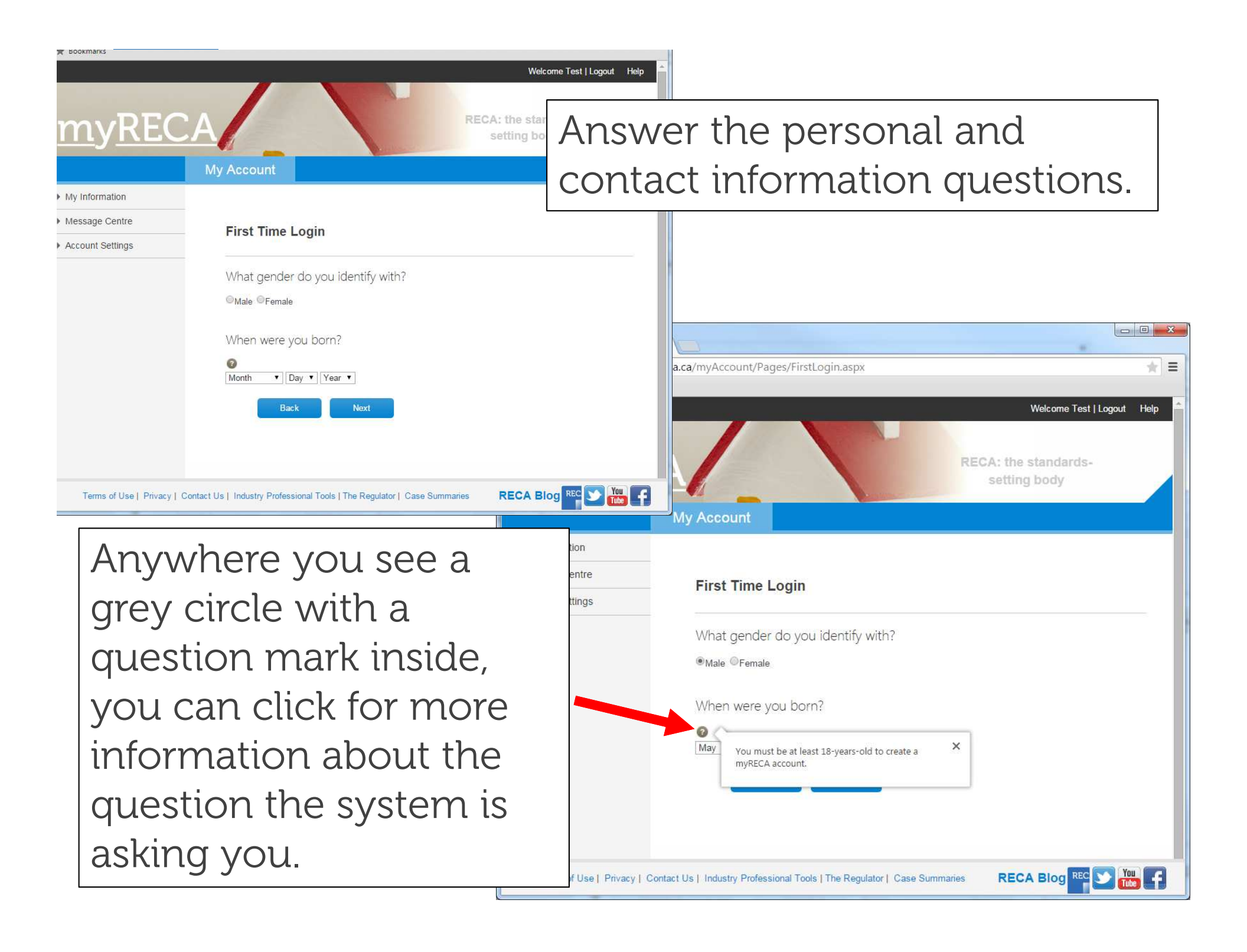

| ★ Bookmarks                                            |                                                               | Welcome Test   Logout Help                                                                                                    |
|--------------------------------------------------------|---------------------------------------------------------------|----------------------------------------------------------------------------------------------------|
| mvREC.                                                 | A RECA: the setting                                           | Continue answering the                                                                                                    |
|                                                        | My Account                                                    | personal and contact                                                                                                    |
| My Information     Message Centre     Account Settings | First Time Login                                              | information questions.                                                                                                    |
|                                                        | How can we reach you?  Primary Phone:  Alternate Phone:  Fax: |                                                                                                    |
| Terms of Use   Privacy   Co                            | Back Next The Regulator   Case Summaries REC,                 | A Blog RC M First Time Login                                                                                                    |
|                                                        |                                                               | What is your address?<br>What is your address or legal land description. If you are entering a legal land<br>description, insert it in the Address field.<br>Address: •<br>Town/City:<br>Province/State: Select •<br>Country: Select •<br>Postal/Zip Code:<br>Is your mailing address the •Yes •No<br>same as above? •No                                                                                                    |
|                                                        |                                                               | Terms of Use   Privacy   Contact Us   Industry Professional Tools   The Regulator   Case Summaries RECA Blog Rec Market I and Received and Received and Receive |

If you are coming from another jurisdiction where you are already licensed or eligible to be licensed, you must apply for Licence Mobility. If you are, select Yes. This will begin a licence mobility application. Review the Licence Mobility tutorial if this is the case.

If you are not licensed in another jurisdiction, select No.

| Account Settings       | Thist time Login                                                                                                    |
|------------------------|----------------------------------------------------------------------------------------------------|
|                        | Are you coming from another jurisdiction?                                                                                                    |
|                        | Do you want to transfer your licence from another jurisdiction to Alberta? To find out if you're eligible, click here.                                                   |
|                        | ©Yes ⊜No                                                                                                    |
|                        | Back Next                                                                                                    |
|                        |                                                                                                    |
|                        |                                                                                                    |
|                        |                                                                                                    |
| Terms of Use   Privacy | Contact Us   Industry Professional Tools   The Regulator   Case Summaries RECA Blog REC Street Contact Us   Industry Professional Tools   The Regulator   Case Summaries |

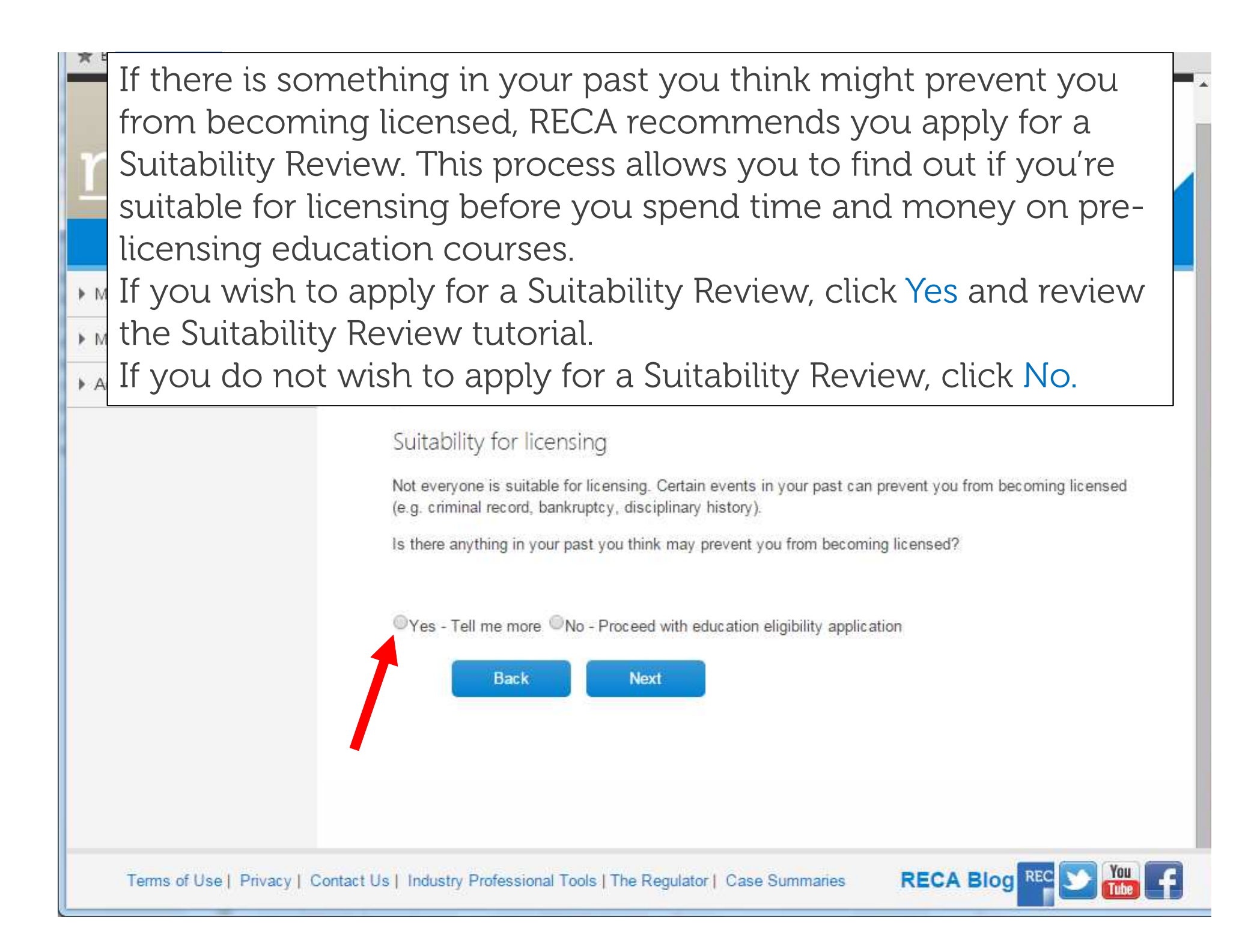

https://secure.myreca.ca/Education/Pages/EducationEligibility.aspx

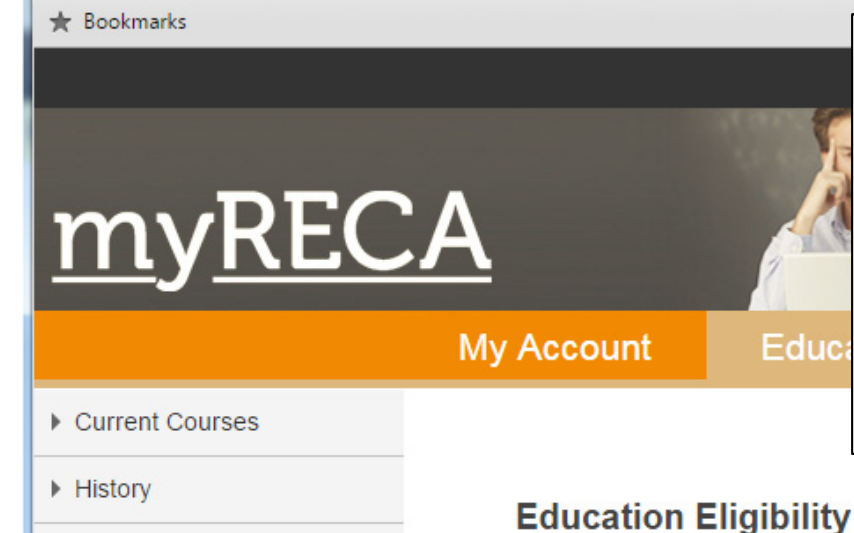

Before enrolling in RECA prelicensing courses you must meet the eligibility requirements. Please read all instructions carefully.

#### Course Catalogue

## Eligibility Requirements

All industry professionals must complete pre-licensing education to become licensed. To enrol in this education, you must first meet the basic eligibility requirements. RECA determines your eligibility by reviewing an Education Eligibility Application.

To complete the Education Eligibility Application:

- · answer the online eligibility questions and pay the application fee
- upload supporting documents
- · request additional documents be sent to RECA from third-parties (i.e. education institutions, etc.)

You must complete your application within six months of paying the fee. RECA will contact you regarding your eligibility once we receive a complete application.

IMPORTANT: if you close your screen or cancel out of this process before you finish, your information will not be saved.

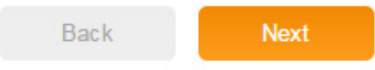

Vou C

Ξ

S Pages - Education Eligibili 🗙

C https://secure.myreca.ca/Education/Pages/EducationEligibility.aspx

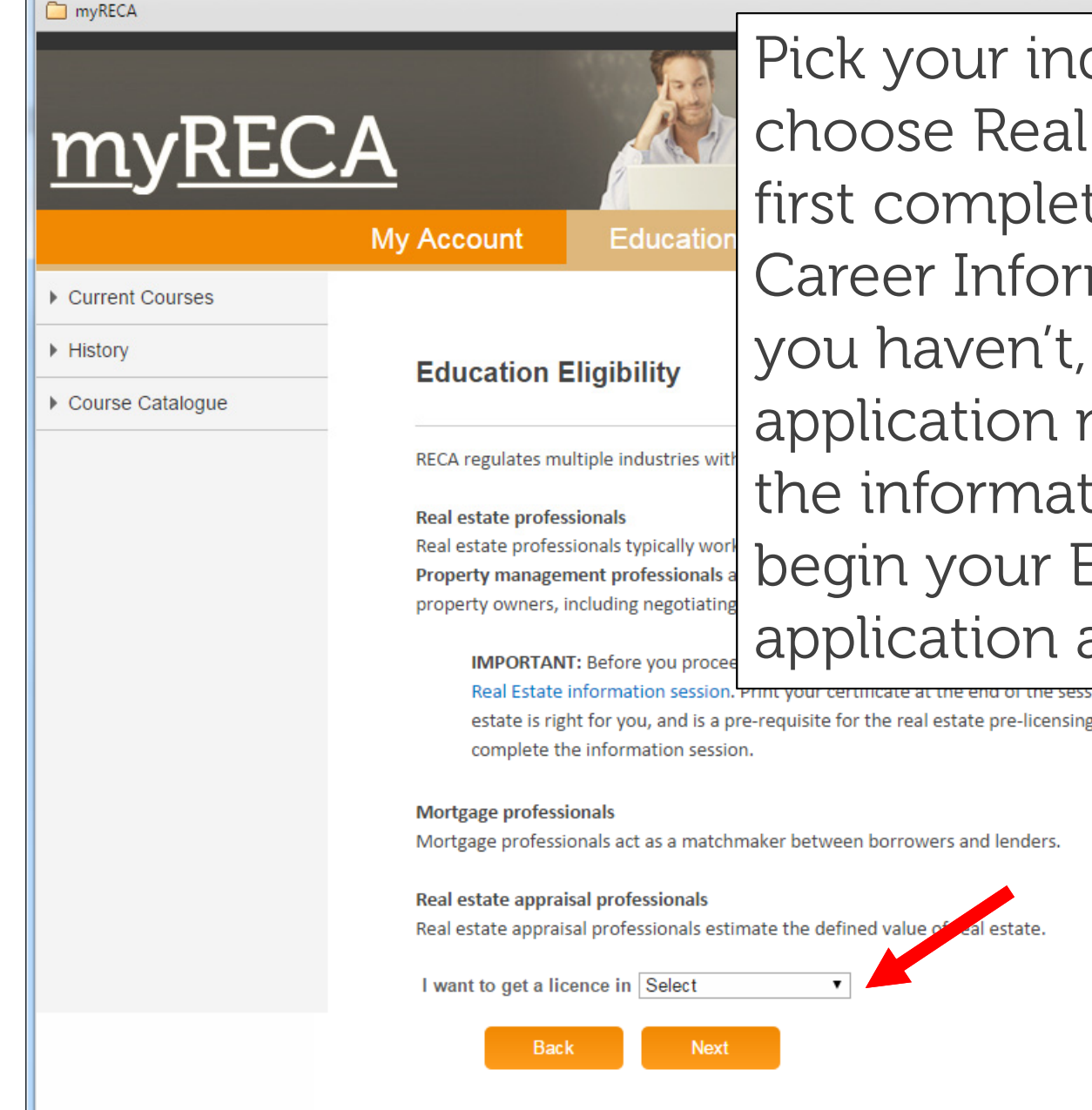

Pick your industry. If you choose Real Estate, you must first complete the Real Estate Career Information Session. If you haven't, stop this application now and complete the information session, then begin your Education Eligibility application again.

Real Estate information session. Print your certificate at the end of the session, completing this session helps you decide if a career estate is right for you, and is a pre-requisite for the real estate pre-licensing courses. You cannot complete the application until you

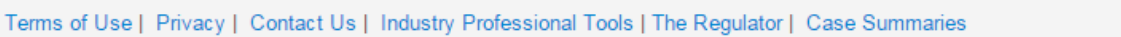

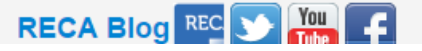

Ξ

#### myRECA

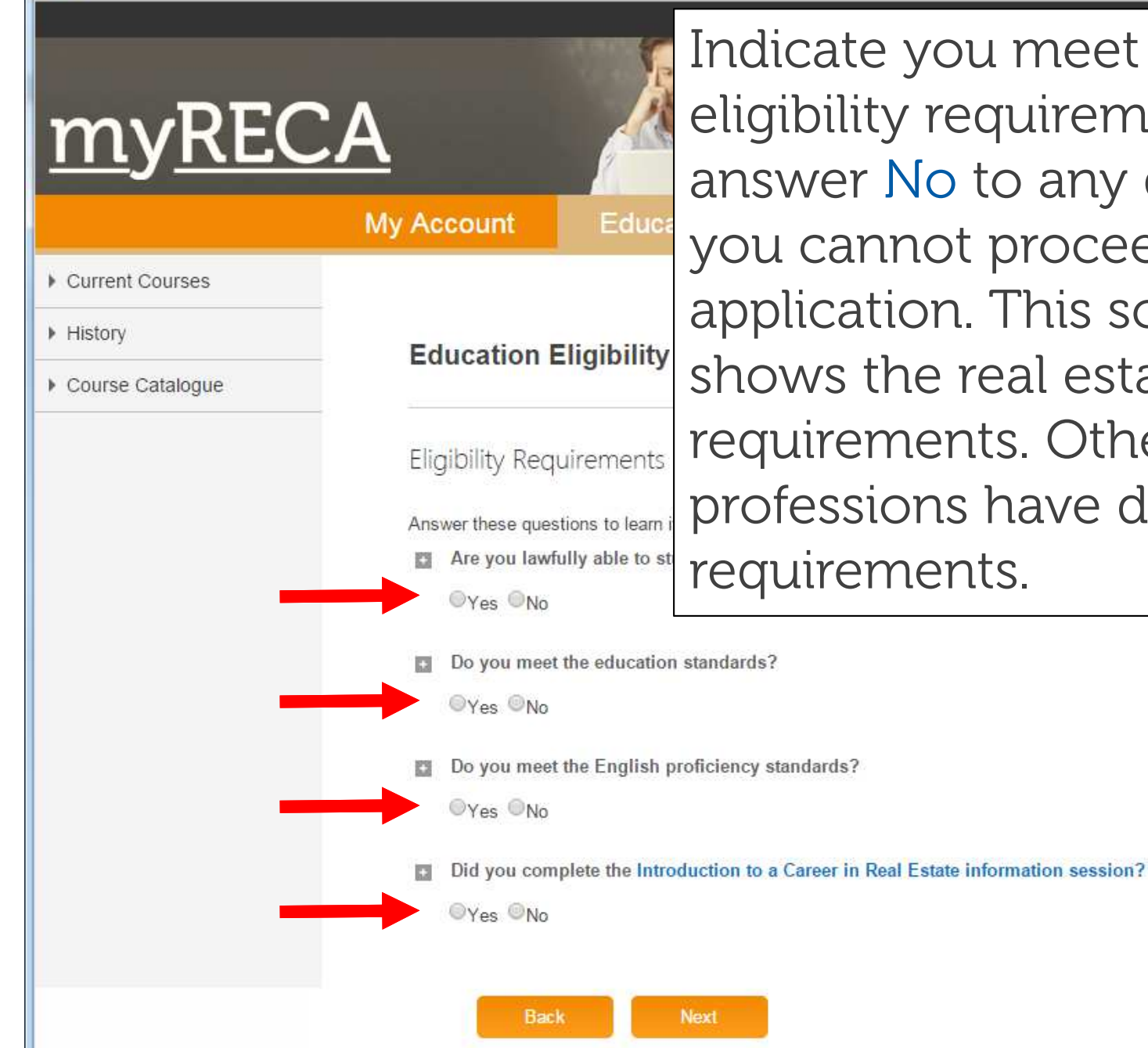

Indicate you meet each eligibility requirement. If you answer No to any question, you cannot proceed with the application. This screenshot shows the real estate requirements. Other professions have different requirements.

Back

Next

### myRECA Educe You can click on the button My Account next to a question to learn Current Courses History Education Eligibility MORE. Course Catalogue **Eligibility Requirements** Answer these questions to learn if you can enrol in the real estate pre-licensing education program. Are you lawfully able to study in Canada? You must prove you can legally study and work in Alberta. Valid proof includes Canadian citizenship or residency, or a valid work permit with no study restrictions. Yes No. Do you meet the education standards? You must prove you meet the education standard of a Canadian high school diploma or equivalent, or greater. Do you meet the English proficiency standards? You must prove you meet the English proficiency standard of English 30 or equivalent, or greater. ⊚Yes <sup>©</sup>No Did you complete the Introduction to a Career in Real Estate information session? You must complete the information session and generate a completion certificate. OYes ONo

**X =** 

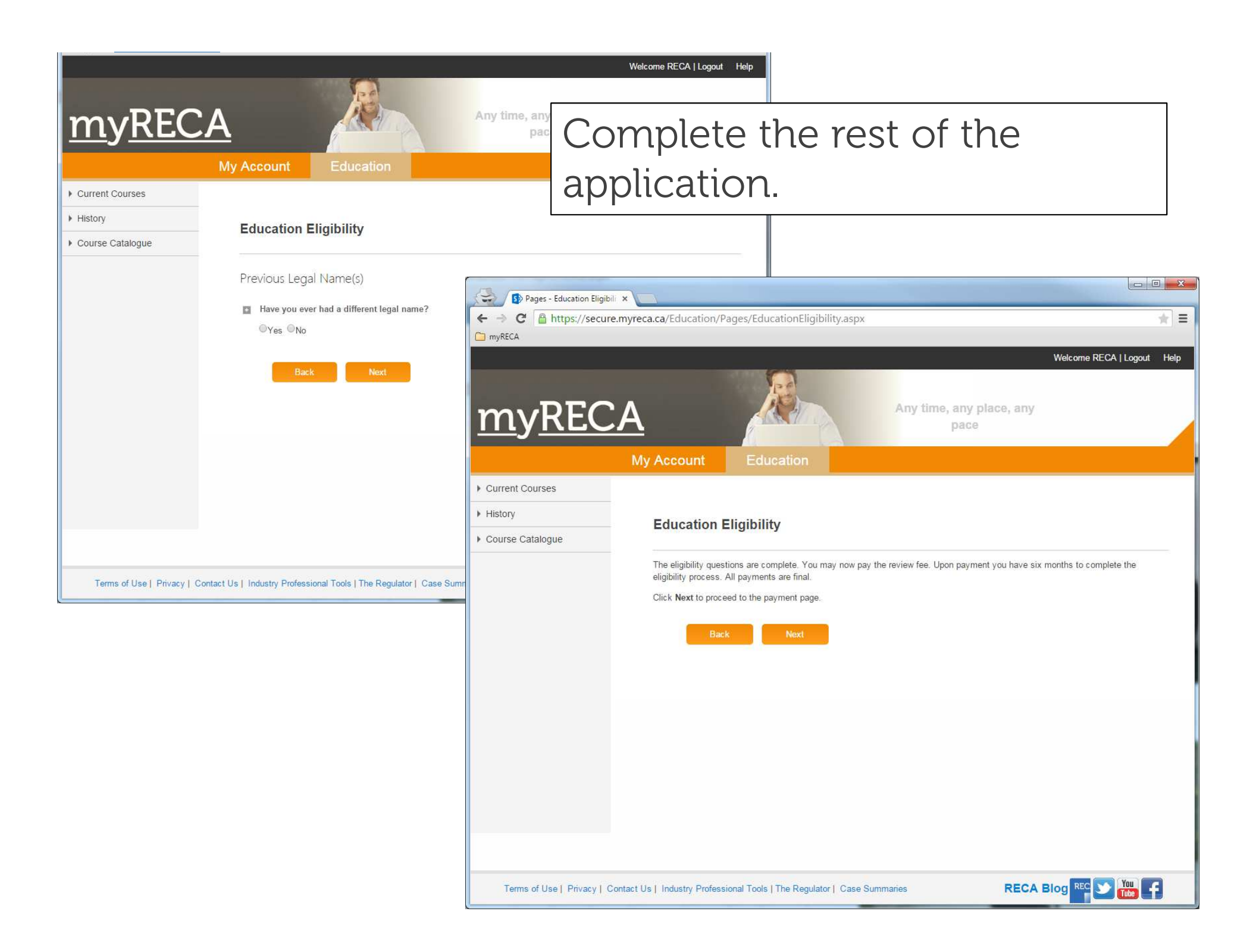

|                                                  | Any time, any                                                                                                    | Welcome RECA   Logout Help                                                                                       |
|--------------------------------------------------|----------------------------------------------------------------------------------------------------|----------------------------------------------------------------------------------------------------|
|                                                  | My Account Education                                                                                                    | Pay for the application.                                                                                         |
| Current Courses     History     Course Catalogue | My Account       Education         Education Eligibility         Confirm your order and click 'Next' to proceed.         Over Details         Education Eligibility Application         Total Amount:         Credit Applied:         Amount Due: | Pay for the application.<br>myRECA accepts Visa or<br>Mastercard. All payments are<br>final.                     |
|                                                  |                                                                                                    | Terms of Use   Privacy   Contact Us   Industry Professional Tools   The Regulator   Case Summaries RECA Blog REC |

myRECA

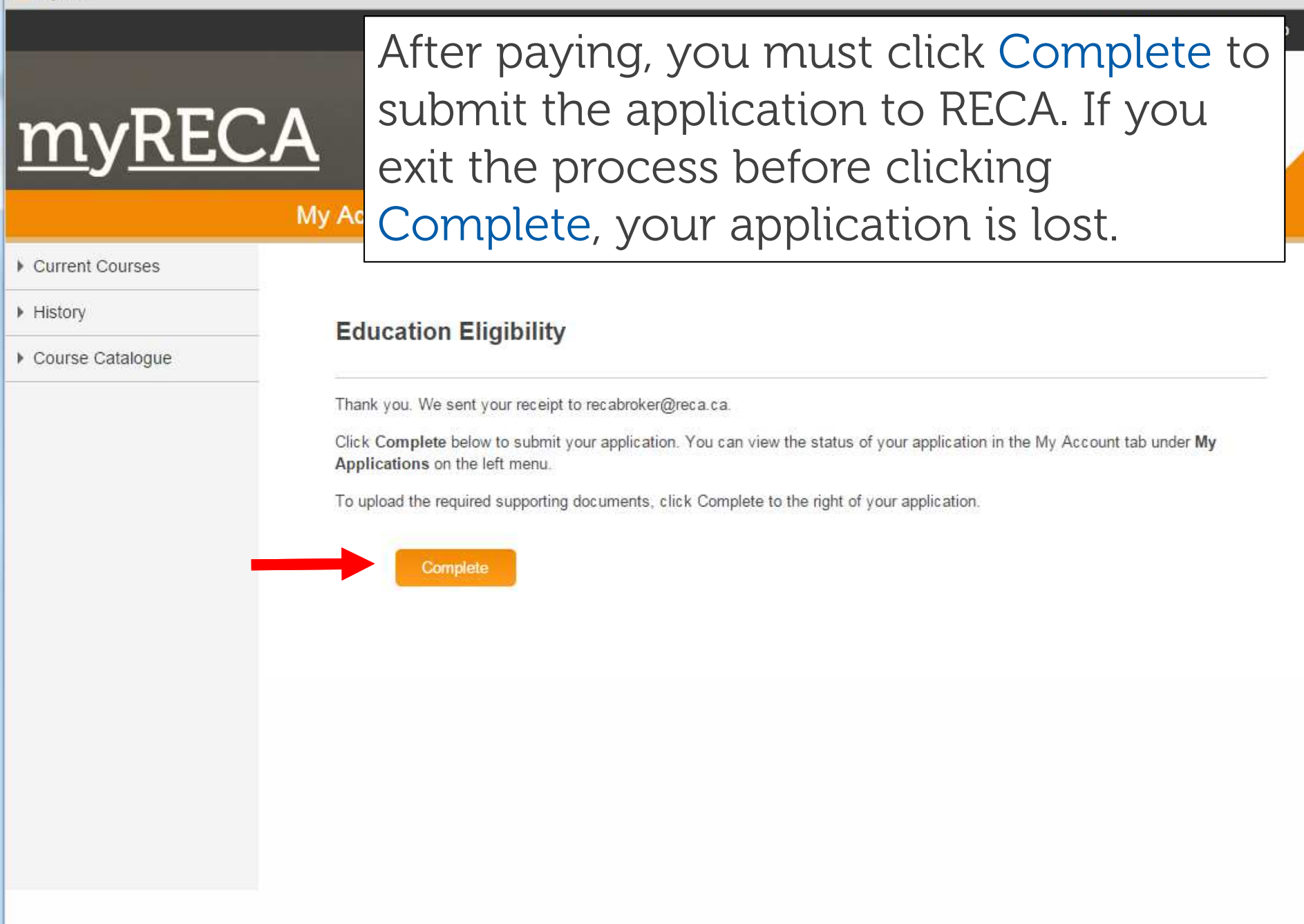